# FDM에서 관리하는 FTD에 인증서 설치 및 갱신

| -      |  |
|--------|--|
|        |  |
| ᆍ      |  |
| $\sim$ |  |

```
<u>소개</u>
<u>사전 요구 사항</u>
   요구 사항
   사용되는 구성 요소
구성
   <u>인증서 설치</u>
     <u>자체 서명 등록</u>
     <u> 수동 등록</u>
     <u>신뢰할 수 있는 CA 인증서 설치</u>
   <u>인증서 갱신</u>
   일반적인 OpenSSL 작업
     PKCS12 파일에서 ID 인증서 및 개인 키 추출
다음을 확인합니다.
  <u>FDM에서 설치된 인증서 보기</u>
   <u>CLI에서 설치된 인증서 보기</u>
문제 해결
   디버그 명령
   일반적인 문제
     ASA에서 내보낸 PKCS12 가져오기
```

# 소개

이 문서에서는 FTD에서 서드파티 CA 또는 내부 CA가 서명한 셀프 서명 인증서 및 인증서를 설치, 신뢰 및 갱신하는 방법에 대해 설명합니다.

## 사전 요구 사항

## 요구 사항

다음 주제에 대한 지식을 보유하고 있으면 유용합니다.

- 수동으로 인증서를 등록하려면 신뢰할 수 있는 서드파티 CA(Certificate Authority)에 액세스해 야 합니다. 서드파티 CA 벤더의 예로는 Entrust, Geotrust, GoDaddy, Thawte, VeriSign 등이 있습니다.
- FTD(Firepower Threat Defense)에 올바른 클록 시간, 날짜 및 표준 시간대가 있는지 확인합니 다. 인증서 인증에서는 NTP(Network Time Protocol) 서버를 사용하여 FTD의 시간을 동기화 하는 것이 좋습니다.

사용되는 구성 요소

이 문서의 정보는 다음 소프트웨어 및 하드웨어 버전을 기반으로 합니다.

- 6.5를 실행하는 FTDv
- 키 쌍 및 CSR(Certificate Signing Request) 생성에는 OpenSSL이 사용됩니다.

이 문서의 정보는 특정 랩 환경의 디바이스를 토대로 작성되었습니다. 이 문서에 사용된 모든 디바 이스는 초기화된(기본) 컨피그레이션으로 시작되었습니다. 현재 네트워크가 작동 중인 경우 모든 명령의 잠재적인 영향을 미리 숙지하시기 바랍니다.

## 구성

인증서 설치

자체 서명 등록

자체 서명 인증서는 해당 필드가 FTD 디바이스에 추가된 인증서를 쉽게 가져올 수 있는 방법입니다 . 대부분의 장소에서 신뢰할 수는 없지만 서드파티 서명 인증서와 유사한 암호화 혜택을 제공할 수 있습니다. 그래도 사용자와 다른 디바이스가 FTD에서 제공한 인증서를 신뢰할 수 있도록 신뢰할 수 있는 CA 서명 인증서를 보유하는 것이 좋습니다.

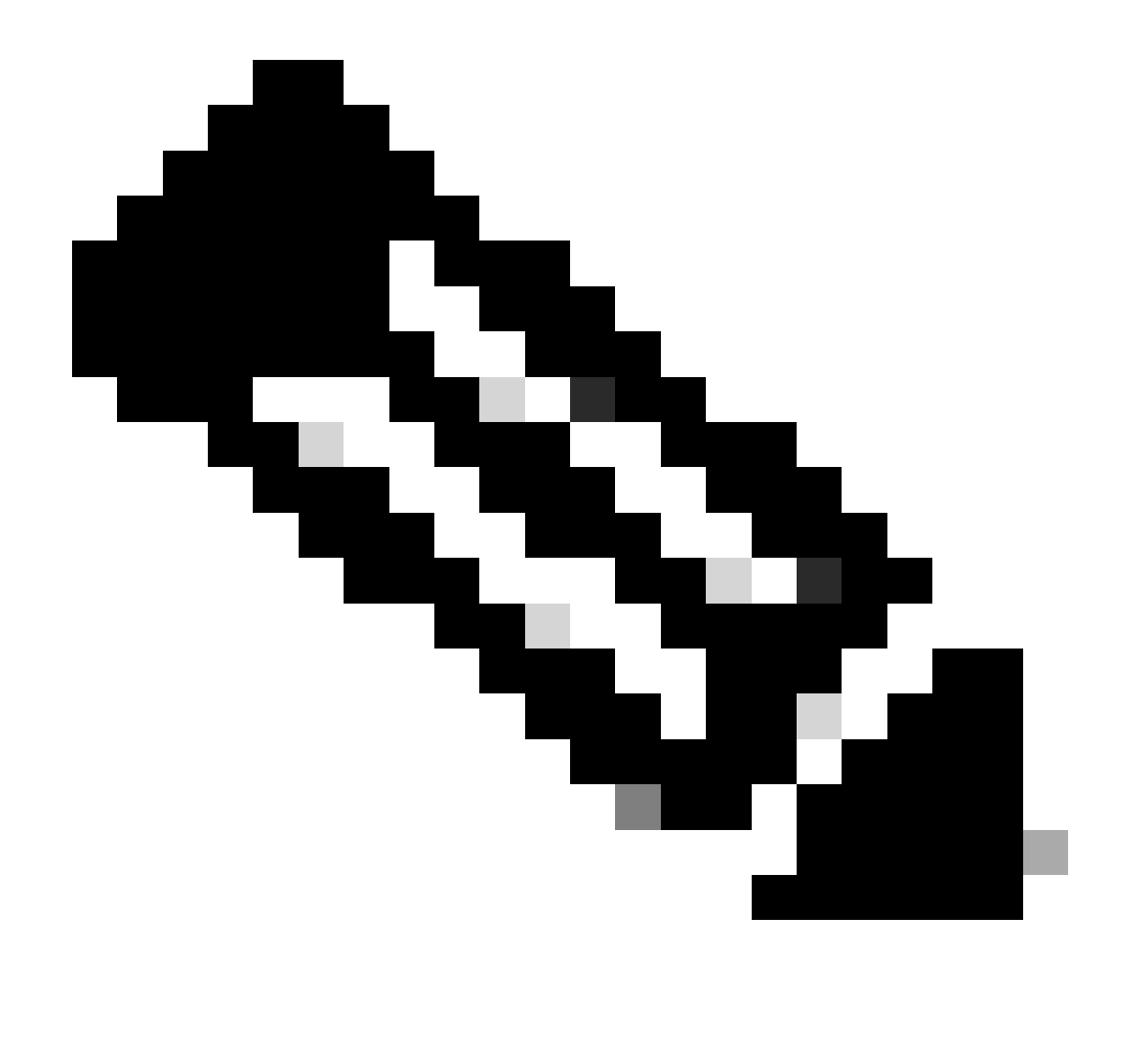

참고: FDM(Firepower 장치 관리)에는 유사한 용도로 사용할 수 있는 DefaultInternalCertificate라는 기본 자체 서명 인증서가 있습니다.

1. 객체 > 인증서로 이동합니다. +기호를 클릭한 다음 이미지에 표시된 대로 Add Internal Certificate(내부 인증서 추가)를 선택합니다.

| cisco. Firepowe                                                                                                    | r Device Manager | EE<br>Monitoring     | Policies | ∰E<br>Objects | Device: FTD-3        |     | ۵.       | 0 | * admin<br>* Administrator |
|----------------------------------------------------------------------------------------------------|------------------|----------------------|----------|---------------|----------------------|-----|----------|---|----------------------------|
| F Application Filters                                                                                                    | <b>^</b>         |                      |          |               | •                    |     |          |   |                            |
| 🖉 URLs                                                                                                    | Certifica        | ites                 |          |               |                      |     |          |   |                            |
| Geolocations                                                                                                    | 117 objects      |                      |          |               |                      | Q 3 | learth ( |   | + *                        |
| 👸 Syslog Servers                                                                                                    |                  |                      |          |               | TYPE                 |     |          |   | Add Internal CA            |
| 🔎 IKE Policies                                                                                                    | 1 NGFW           | Default-InternalCA   |          |               | Internal CA          |     |          |   | Add Internal Certificate   |
| A IPSec Proposals                                                                                                    | 2 Defaul         | InternalCertificate  |          |               | Internal Certificate |     |          |   | Add Trusted CA Certificate |
| AnvConnect Clien                                                                                                    | 3 Defaul         | WebserverCertificate |          |               | Internal Certificate |     |          |   |                            |
| <ul> <li>Identity Sources</li> </ul>                                                                                                    |                  |                      |          |               |                      |     |          |   |                            |
| and the second second s |                  |                      |          |               |                      |     |          |   |                            |
| L Users                                                                                                    |                  |                      |          |               |                      |     |          |   |                            |
| A Certificates                                                                                                    |                  |                      |          |               |                      |     |          |   |                            |
| 🔒 Secret Keys                                                                                                    |                  |                      |          |               |                      |     |          |   |                            |
| DNS Groups                                                                                                    |                  |                      |          |               |                      |     |          |   |                            |
| 😼 Event List Filters                                                                                                    |                  |                      |          |               |                      |     |          |   |                            |
| 🙃 SLA Monitors                                                                                                    | v                |                      |          |               |                      |     |          |   |                            |

2. 이미지에 표시된 대로 팝업 창에서 자체 서명 인증서를 선택합니다.

| Cho | oose the | type of internal certificate you want to create                                                             | $\times$ |
|-----|----------|----------------------------------------------------------------------------------------------------|----------|
|     |          | Upload Certificate and Key<br>Create a certificate from existing files.<br>PEM and DER files are supported. |          |
|     | <b>Q</b> | Self-Signed Certificate<br>Create a new certificate that is signed<br>by the device.                        |          |

3. 신뢰 지점의 이름을 지정한 다음 주체 고유 이름 필드에 내용을 입력합니다. 최소한 Common Name(공통 이름) 필드는 추가할 수 있습니다. 이는 인증서가 사용되는 서비스의 FQDN(Fully Qualified Domain Name) 또는 IP 주소와 일치할 수 있습니다. 이미지에 표시된 대로 완료되면 저장 을 클릭합니다.

# Add Internal Certificate

# 0 ×

#### Name

| FTD-3-Self-Signed |   |                                  |
|-------------------|---|----------------------------------|
|                   |   |                                  |
| Country           |   | State or Province                |
|                   | ~ |                                  |
| Locality or City  |   |                                  |
|                   |   |                                  |
| Organization      |   | Organizational Unit (Department) |
| Cisco Systems     |   | TAC                              |
| Common Name       |   |                                  |

| ftd3.example.com |  |  |
|------------------|--|--|
|                  |  |  |

You must specify a Common Name to use the certificate with remote access VPN.

## 4. 화면 오른쪽 상단에서 이미지에 표시된 보류 중인 변경 단추를 클릭합니다.

| cisco.   | Firepower Dev  | vice Manager |                           | Ø<br>Policies | 載面<br>Objects | Device: FTD-3        | () (e    | ) 0 | : | dmin<br>Administrator |
|----------|----------------|--------------|---------------------------|---------------|---------------|----------------------|----------|-----|---|-----------------------|
| 🐨 Apple  | cation Filters | ^ Certif     | icates                    |               |               |                      |          |     |   |                       |
| Ø URLs   |                |              |                           |               |               |                      | 0        |     |   |                       |
| 🂡 Geolo  | cations        | 118 obje     | cts                       |               |               |                      | Q Search |     |   | <b>+</b> *            |
| 🔒 Sysio  | g Servers      | • NA         | ve                        |               |               | THE                  |          |     |   | ACTIONS               |
| 🔏 ike Pa | olicies        | 1 NG         | SFW-Default-InternalCA    |               |               | Internal CA          |          |     |   |                       |
| 🐴 IPSec  | Proposals      | 2 De         | faultInternalCertificate  |               |               | Internal Certificate |          |     |   |                       |
| AnvO     | onnect Client  | 3 De         | faultWebserverCertificate | ,             |               | Internal Certificate |          |     |   |                       |
| B Ideati | ty Sources     | 4 FT         | D-3-Self-Signed           |               |               | Internal Certificate |          |     |   |                       |
| Lines    | iy cources     |              |                           |               |               |                      |          |     |   |                       |
| I Users  |                |              |                           |               |               |                      |          |     |   |                       |
| 與 Certil | licates        |              |                           |               |               |                      |          |     |   |                       |
| 🔒 Secre  | t Keys         |              |                           |               |               |                      |          |     |   |                       |
| DNS 0    | Groups         |              |                           |               |               |                      |          |     |   |                       |
| Tg Event | List Filters   |              |                           |               |               |                      |          |     |   |                       |
| 🙉 SLA I  | Monitors N     | <i>y</i>     |                           |               |               |                      |          |     |   |                       |

5. 지금 배치 버튼을 누릅니다.

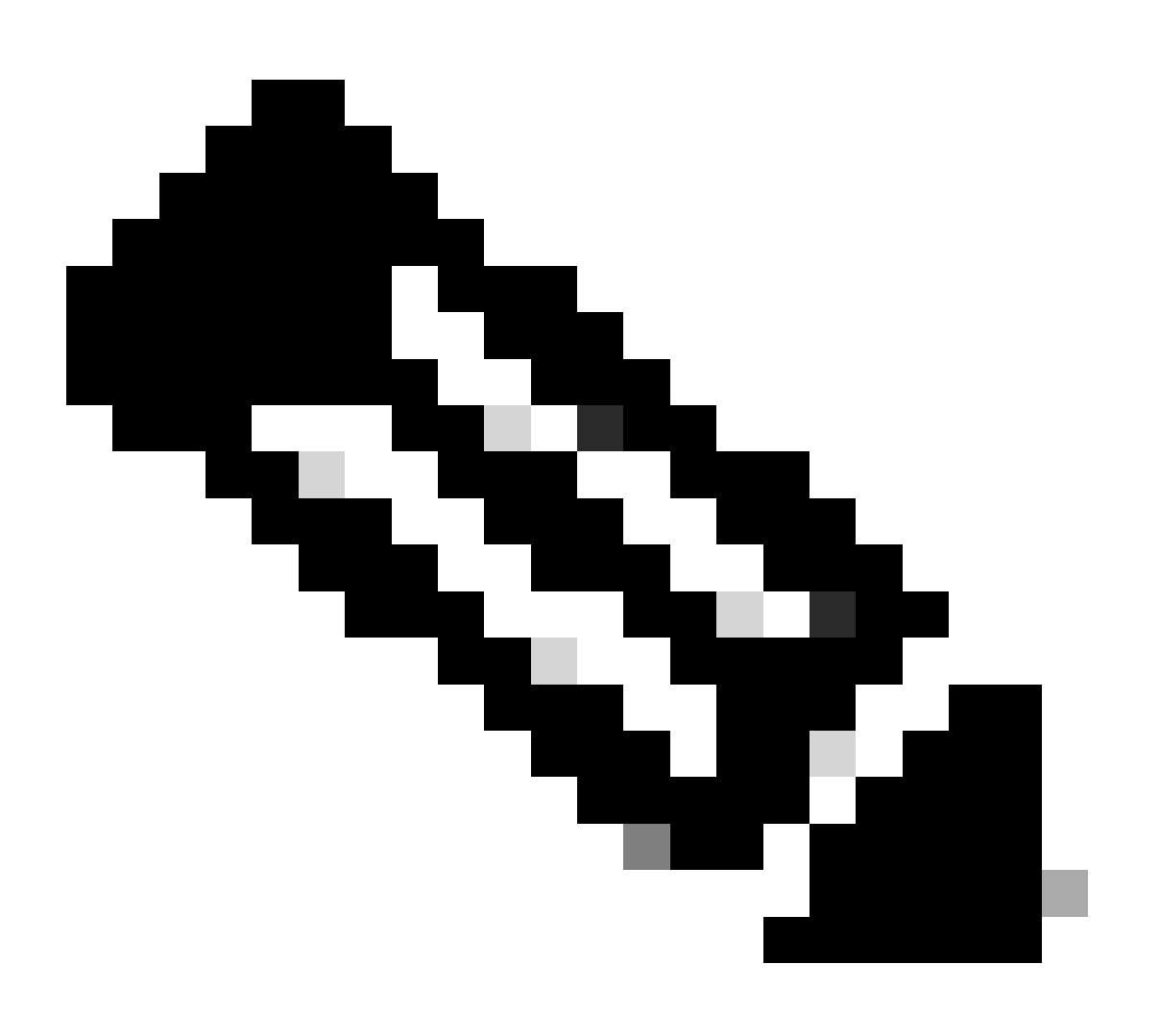

참고: 구축이 완료되면 이미지에 표시된 대로 AnyConnect와 같이 인증서를 사용하는 서비 스가 있어야 CLI에서 인증서를 볼 수 있습니다.

| Pending Changes                                                                        | 0                                                                                                    | ×    |
|----------------------------------------------------------------------------------------|----------------------------------------------------------------------------------------------------|------|
| Last Deployment Completed Successfully<br>13 Apr 2020 09:56 AM. See Deployment History |                                                                                                    |      |
| Deployed Version (13 Apr 2020 09:56 AM)                                                | Pending Version C LEGEND Removed Added Ed                                                                                                    | ited |
| Internal Certificate Added: FTD-3-Self-Signed                                          |                                                                                                    | ^    |
| -<br>-<br>-<br>-<br>-<br>-<br>-<br>-<br>-                                              | <pre>cert.masked: false<br/>cert.encryptedString: ***<br/>privateKey.masked: false<br/>privateKey.encryptedString: ***<br/>issuerCommonName: ftd3.example.com<br/>issuerCountry:<br/>issuerCoality:<br/>issuerOrganization: Cisco Systems<br/>issuerOrganizationUnit: TAC<br/>issuerState:<br/>subjectCommonName: ftd3.example.com</pre> |      |
| -<br>-<br>-<br>-                                                                       | <pre>subjectCountry:<br/>subjectDistinguishedName: CN=ftd3.example.com, OU=TAC, O=<br/>subjectLocality:<br/>subjectOrganization: Cisco Systems<br/>subjectOrganizationUnit: TAC</pre>                                                                                                    | ~    |
| MORE ACTIONS Y                                                                         | CANCEL DEPLOY NOW                                                                                                    | -    |

#### 수동 등록

수동 등록은 신뢰할 수 있는 CA에서 발급한 인증서를 설치하는 데 사용할 수 있습니다. OpenSSL 또는 유사한 툴을 사용하여 CA 서명 인증서를 수신하는 데 필요한 개인 키 및 CSR을 생성할 수 있 습니다. 이 단계에서는 개인 키 및 CSR을 생성하기 위한 일반적인 OpenSSL 명령과 인증서 및 개 인 키를 가져온 후 설치하는 단계를 다룹니다.

1. OpenSSL 또는 이와 유사한 애플리케이션을 사용하여 개인 키 및 CSR(Certificate Signing Request)을 생성합니다. 이 예에서는 private.key라는 2048비트 RSA 키 및 OpenSSL에서 생성된 ftd3.csr이라는 CSR을 보여줍니다.

openssl req -new -newkey rsa:2048 -nodes -keyout private.key -out ftd3.csr Generating a 2048 bit RSA private key .....+++ writing new private key to 'private.key' -----You are about to be asked to enter information that is incorporated into your certificate request. What you are about to enter is what is called a Distinguished Name or a DN. There are quite a few fields but you can leave some blank For some fields there is be a default value, If you enter '.', the field is left blank. -----Country Name (2 letter code) [AU]:. State or Province Name (full name) [Some-State]:. Locality Name (eg, city) []:. Organization Name (eg, company) [Internet Widgits Pty Ltd]:Cisco Systems Organizational Unit Name (eg, section) []:TAC Common Name (e.g. server FQDN or YOUR name) []:ftd3.example.com Email Address []:. Please enter the following 'extra' attributes to be sent with your certificate request A challenge password []:

An optional company name []:

2. 생성된 CSR을 복사하여 CA에 보냅니다. CSR이 서명되면 ID 인증서가 제공됩니다.

3. 객체 > 인증서로 이동합니다. 이미지에 표시된 대로 + 기호를 클릭한 다음 Add Internal Certificate(내부 인증서 추가)를 선택합니다.

| ol)<br>Cit | Firepower D           | vice Manager Monitoring Policies Objects Device: FTD-3 | o 🖨 🙆 ? | admin<br>Administrator     |
|------------|-----------------------|--------------------------------------------------------|---------|----------------------------|
| Ŧ          | Application Fibers    | A Costification                                        |         |                            |
| Ø          | URLs                  | Certificates                                           |         |                            |
| Ŷ          | Geolocations          | 117 objects                                            | Q Snamh | + *                        |
|            | Syslog Servers        | a NAME TYPE                                            |         | Add Internal CA            |
| ß          | IKE Policies          | 1 NGFW-Default-InternalGA Internal CA                  |         | Add Internal Certificate   |
|            | IPSec Proposals       | 2 DefaultinternalCertificate Internal Certificate      |         | Add Trusted CA Certificate |
|            | Am/Connect Client     | 3 DefaultWebserverGertificate Internal Certificate     |         |                            |
|            | Ideally formed on the |                                                        |         |                            |
| -          | identity sources      |                                                        |         |                            |
| 1          | Users                 |                                                        |         |                            |
| 8          | Certificates          |                                                        |         |                            |
| 8          | Secret Keys           |                                                        |         |                            |
| 1          | DNS Groups            |                                                        |         |                            |
| Te         | Event List Filters    |                                                        |         |                            |
| e          | SLA Monitors          | v                                                      |         |                            |

4. 이미지에 표시된 것처럼 팝업 창에서 인증서와 키 업로드를 선택합니다.

Choose the type of internal certificate you want to create

| Create a certificate from existing files.<br>PEM and DER files are supported.        |
|--------------------------------------------------------------------------------------|
| Self-Signed Certificate<br>Create a new certificate that is signed<br>by the device. |

5. 신뢰 지점의 이름을 지정한 다음 ID 인증서와 개인 키를 PEM(Privacy Enhanced Mail) 형식으로 업로드하거나 복사하여 붙여넣습니다. CA가 단일 PKCS12에서 인증서와 키를 함께 제공한 경우 이 문서의 뒷부분에 나오는 PKCS12 파일에서 ID 인증서 및 개인 키 추출 섹션으로 이동하여 이들을 구분합니다.

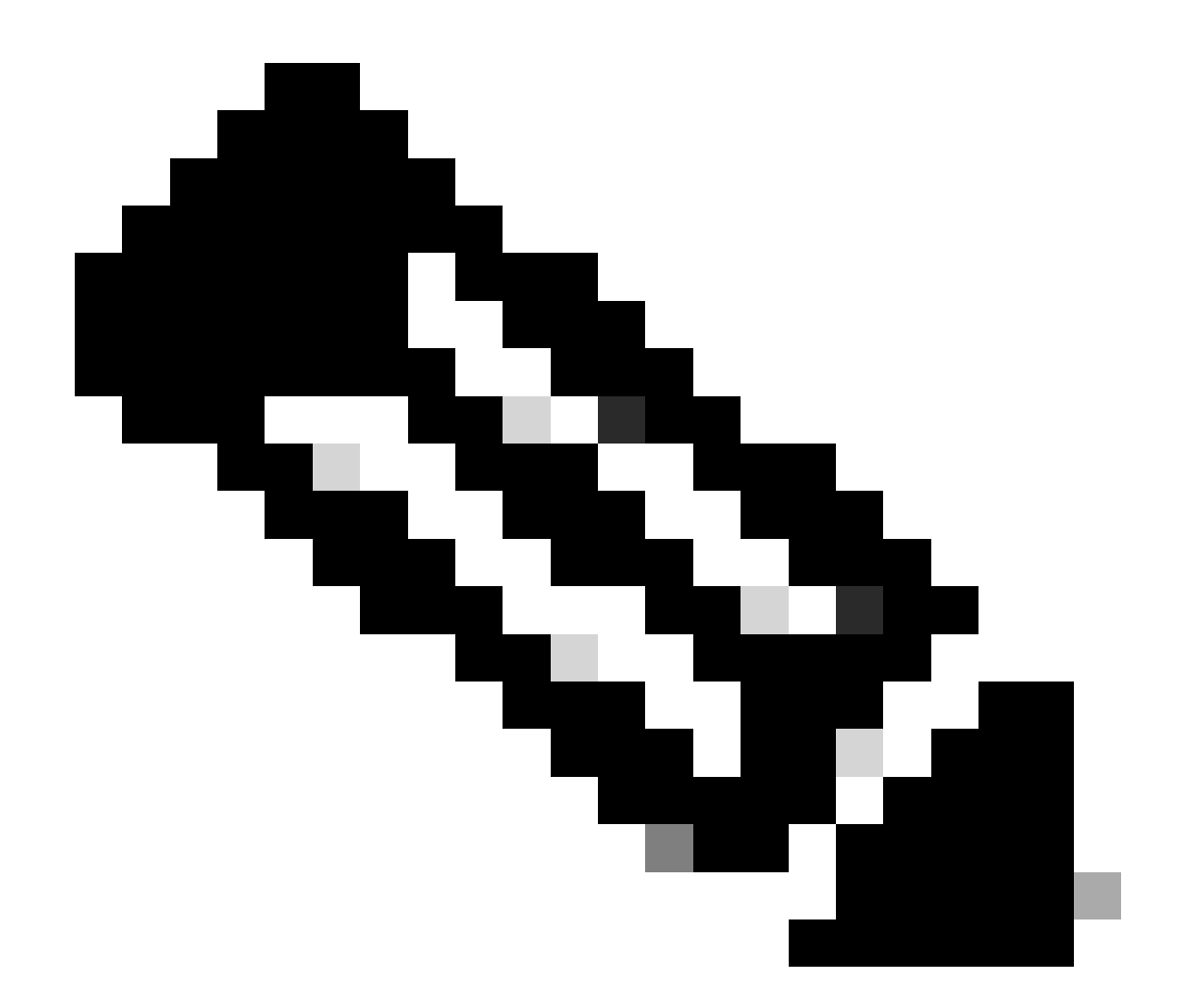

참고: 파일 이름에는 공백을 사용할 수 없거나 FDM에서 이를 허용하지 않습니다. 또한 개 인 키는 암호화하지 않아야 합니다.

이미지에 표시된 대로 완료되면 OK(확인)를 클릭합니다.

## Add Internal Certificate

| Name                                                                                                    |    |
|----------------------------------------------------------------------------------------------------|----|
| FTD-3-Manual                                                                                                    |    |
| SERVER CERTIFICATE (USER AGENT)                                                                                                    |    |
| Paste certificate, or choose file: UPLOAD CERTIFICATE ftd3.crt                                                                                                |    |
| BEGIN CERTIFICATE<br>MIIErTCCApWgAwIBAgIIc1J4vfTthUYwDQYJKoZIhvcNAQELBQAwMjEaMBgGA1UE<br>ChMRQ2lzY28gU3lzdGVtcyBUQUMxFDASBgNVBAMTC1ZQTiBSb290IENBMB4XDTIw     | Ĵ  |
| CERTIFICATE KEY                                                                                                    |    |
| Paste key, or choose file: UPLOAD KEY private.key                                                                                                    |    |
| BEGIN RSA PRIVATE KEY<br>MIIEpAIBAAKCAQEAnGpzMjuf+HtRG52Yf80V6V1sSyF7XhRxjRl80wUih5wBz6qN<br>ntQkd0JPog+CFqEXswTpeI7ibPMtaTEVUEzcBpGbmyNz+A6jgNqAkTvaFMZV/RrW | Ŷ  |
|                                                                                                    |    |
| CANCEL                                                                                                    | ок |

## 6. 화면 오른쪽 상단에서 이미지에 표시된 보류 중인 변경 단추를 클릭합니다.

| a)<br>ci | sco. Firepower De   | vice Manager Monitoring Policies Objects Device: FTD-3 | o 🗐 🗐 🖓  | admin<br>Administrator |
|----------|---------------------|--------------------------------------------------------|----------|------------------------|
| Ŧ        | Application Filters | Certificates                                           |          |                        |
| ø        | URLs                |                                                        |          |                        |
| Ŷ        | Geolocations        | 118 objects                                            | Q Search | + ~                    |
| 8        | Syslog Servers      | * NAME TYPE                                            |          | ACTIONS                |
| ß        | IKE Policies        | 1 NGFW-Default-InternalCA Internal CA                  |          |                        |
| -        | IPSec Proposals     | 2 DefaultInternalCertificate Internal Certificate      |          |                        |
|          | AnyConnect Client   | 3 DefaultWebserverCertificate Internal Certificate     |          |                        |
|          | Identity Sources    | 4 FTD-3-Manual Internal Certificate                    |          |                        |
|          | Users               |                                                        |          |                        |
|          | Carlforner          |                                                        |          |                        |
|          | Cerimcates          |                                                        |          |                        |
|          | Secret Keys         |                                                        |          |                        |
|          | DNS Groups          |                                                        |          |                        |
| 5        | Event List Filters  | 1                                                      |          |                        |
| 0        | SLA Monitors        | ×                                                      |          |                        |

7. 지금 배치 버튼을 누릅니다.

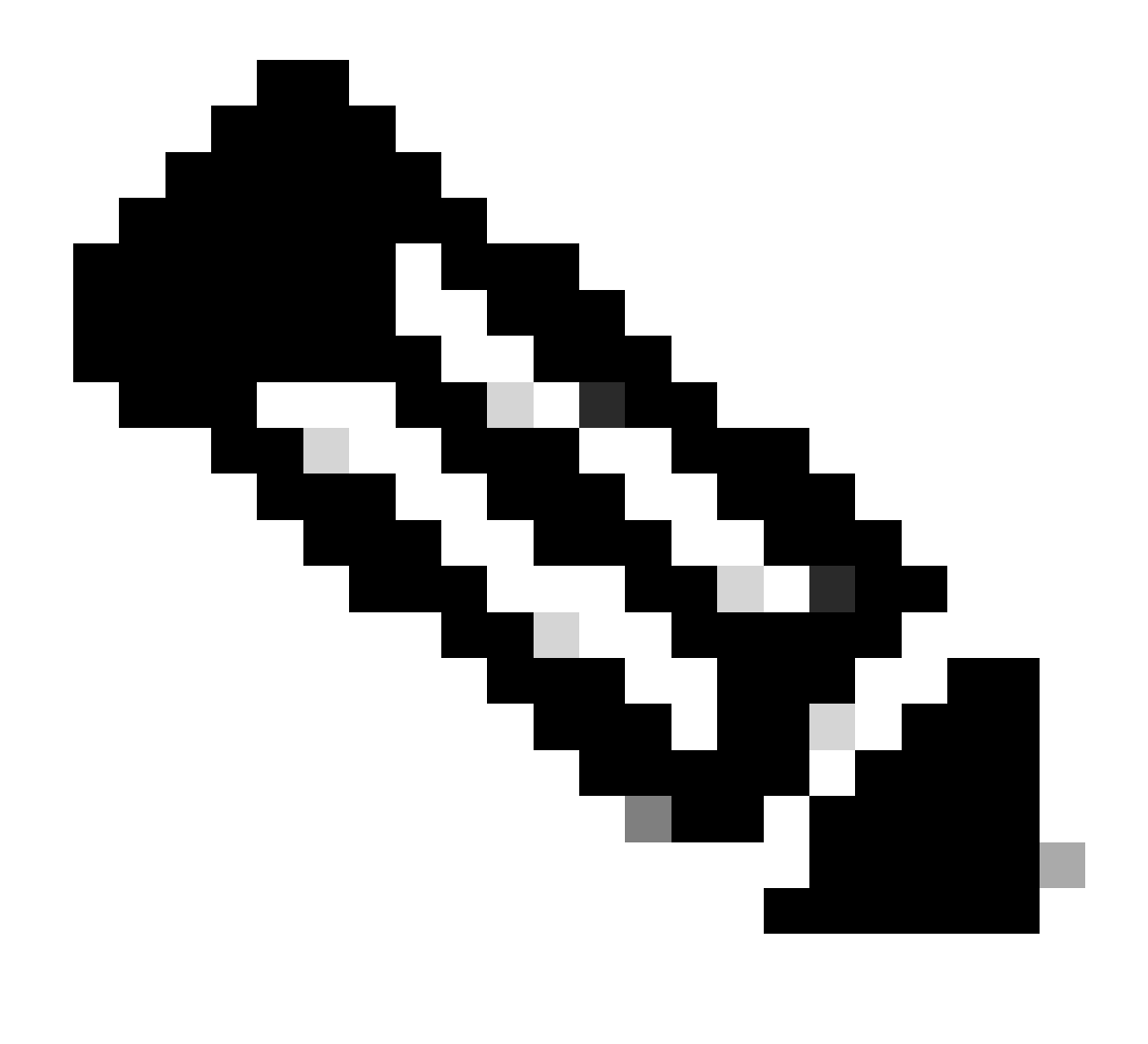

참고: 구축이 완료되면 이미지에 표시된 대로 AnyConnect와 같이 인증서를 사용하는 서비 스가 있어야 CLI에서 인증서를 볼 수 있습니다.

#### **Pending Changes**

Last Deployment Completed Successfully 13 Apr 2020 09:56 AM. See Deployment History

|   | Deployed Version (13 Apr 2020 09:56 AM)             | Pending Version O LEGEND Removed Added Edite                                                                                                    | d |
|---|-----------------------------------------------------|----------------------------------------------------------------------------------------------------|---|
| Ο | Internal Certificate Added: FTD-3-Manual            |                                                                                                    | ^ |
|   | -<br>-<br>-<br>-<br>-<br>-<br>-<br>-<br>-<br>-<br>- | <pre>cert.masked: false<br/>cert.encryptedString: ***<br/>privateKey.masked: false<br/>privateKey.encryptedString: ***<br/>issuerCommonName: VPN Root CA<br/>issuerCountry:<br/>issuerCountry:<br/>issuerCoganization: Cisco Systems TAC<br/>issuerOrganizationUnit:<br/>issuerOrganizationUnit:<br/>issuerState:<br/>subjectCommonName: ftd3.example.com</pre> |   |
|   | -<br>-<br>-<br>-<br>-                               | subjectCountry:<br>subjectDistinguishedName: CN=VPN Root CA, O=Cisco Systems<br>subjectLocality:<br>subjectOrganization: Cisco Systems<br>subjectOrganizationUnit: TAC                                                                                                    | ~ |
| M | ORE ACTIONS Y                                       | CANCEL DEPLOY NOW                                                                                                    |   |

#### 신뢰할 수 있는 CA 인증서 설치

신뢰할 수 있는 CA 인증서를 설치할 때 FTD에 ID 인증서를 제공하는 사용자 또는 디바이스를 성공 적으로 인증하려면 이 인증서가 필요합니다. 일반적인 예로는 AnyConnect 인증서 인증 및 S2S VPN 인증서 인증이 있습니다. 이 단계에서는 CA 인증서를 신뢰하여 해당 CA에서 발급한 인증서도 신뢰하는 방법을 다룹니다.

1. 객체 > 인증서로 이동합니다. +기호를 클릭한 다음 이미지에 표시된 대로 Add Trusted CA Certificate(신뢰할 수 있는 CA 인증서 추가)를 선택합니다.

| CISCO. Firepower Devic | e Manager Monitoring Policies Objects | Device: FTD-3                        | vator       |
|------------------------|---------------------------------------|--------------------------------------|-------------|
| 🐔 Application Filters  | Certificates                          |                                      |             |
| Ø URLs                 | 117 objects                           | Q. Search                            | + ~         |
| Geolocations           | a NAME                                | Add Internal CA                      |             |
| Syslog Servers         | 1 DefaultInternalCertificate          | Internal Certificate Add Internal Ce | rificate    |
| 🔏 IKE Policies         | 2 DefaultWebserverCertificate         | Internal Certificate Add Trusted CA  | Certificate |
| 🐴 IPSec Proposals      | 3 NGFW-Default-InternalCA             | Internal CA                          |             |
| AnyConnect Client      |                                       |                                      |             |
| 📾 Identity Sources     |                                       |                                      |             |
| 1 Users                |                                       |                                      |             |
| 奥 Certificates         |                                       |                                      |             |
| 🔒 Secret Keys          |                                       |                                      |             |
| DNS Groups             |                                       |                                      |             |
| y Event List Filters   |                                       |                                      |             |
| 🙉 SLA Monitors         |                                       |                                      |             |

### 2. 신뢰 지점의 이름을 지정합니다. 그런 다음 CA 인증서를 PEM 형식으로 업로드하거나 복사하여 붙여넣습니다. 이미지에 표시된 대로 완료되면 OK(확인)를 클릭합니다.

| Add Trusted CA Certificate                                                                                                    | 0  | ×   |
|----------------------------------------------------------------------------------------------------|----|-----|
| Name<br>VPN_Root_CA                                                                                                    |    |     |
| Paste certificate, or choose file: UPLOAD CERTIFICATE VPN_Root_CA.crt                                                                                                    |    |     |
| BEGIN CERTIFICATE<br>MIIFQzCCAyugAwlBAgIIQgRS/woJDigwDQYJKoZIhvcNAQELBQAwMjEaMBgGA1UE<br>ChMRQ2IzY28gU3IzdGVtcyBUQUMxFDASBgNVBAMTC1ZQTiBSb290IENBMB4XDTIw<br>MDQwNTIzMTYwMFoXDTMwMDQwNTIzMTYwMFowMjEaMBgGA1UEChMRQ2IzY28gU3Iz<br>dGVtcyBLIQUMyEDASBcNI/BAMTC1ZQTiBSb290IENBMIICIiANBckcbkiG9w0BAQEE |    | < > |
| CANCEL                                                                                                    | ОК |     |

3. 화면 오른쪽 상단에서 이미지에 표시된 보류 중인 변경 단추를 클릭합니다.

| cisco. Firepower D   | evice Manager Monitoring Policies Objects | Device: FTD-3          | admin<br>Administrator |
|----------------------|-------------------------------------------|------------------------|------------------------|
| Application Filters  | ^ Cortification                           | -                      |                        |
| Ø URLs               | Certificates                              |                        |                        |
| Geolocations         | 118 objects                               | Q Snarrh               | + ~                    |
| Syslog Servers       | • NAME                                    | тик                    | ACTIONS                |
| 🔏 IKE Policies       | 1 DefaultInternalCertificate              | Internal Certificate   |                        |
| 🄄 IPSec Proposals    | 2 DefaultWebserverCertificate             | Internal Certificate   |                        |
| AnyConnect Client    | 3 NGFW-Default-InternalCA                 | Internal CA            |                        |
| Identity Sources     | 4 VPN_Root_CA                             | Trusted CA Certificate |                        |
| 1 Users              |                                           |                        |                        |
| A Certificates       |                                           |                        |                        |
| 🔒 Secret Keys        |                                           |                        |                        |
| DNS Groups           |                                           |                        |                        |
| y Event List Filters |                                           |                        |                        |
| 🖓 SLA Monitors       | *                                         |                        |                        |

4. 이미지에 표시된 대로 지금 배치 버튼을 클릭합니다.

| Pe | Pending Changes 💿 🗙                                                                         |                                                                                                    |  |  |
|----|---------------------------------------------------------------------------------------------|----------------------------------------------------------------------------------------------------|--|--|
| 0  | Last Deployment Completed Successfully<br>13 Apr 2020 09:56 AM. See Deployment History      |                                                                                                    |  |  |
|    | Deployed Version (13 Apr 2020 09:56 AM)                                                     | Pending Version C LEGEND Removed Added Edited                                                                                                    |  |  |
| Ο  | External CA Certificate Added: VPN_Root_CA                                                  | ^                                                                                                    |  |  |
|    | -<br>-<br>-<br>-<br>-<br>-<br>-<br>-<br>-<br>-<br>-<br>-<br>-<br>-<br>-<br>-<br>-<br>-<br>- | <pre>cert.masked: false<br/>cert.encryptedString: ***<br/>issuerCommonName: VPN Root CA<br/>issuerCountry:<br/>issuerColity:<br/>issuerOrganization: Cisco Systems TAC<br/>issuerOrganizationUnit:<br/>issuerState:<br/>subjectCommonName: VPN Root CA<br/>subjectCountry:<br/>subjectCountry:<br/>subjectDistinguishedName: CN=VPN Root CA, O=Cisco Systems<br/>subjectDistinguishedName: CN=VPN Root CA, O=Cisco Systems<br/>subjectCorganization: Cisco Systems TAC<br/>subjectOrganizationUnit:<br/>subjectOrganizationUnit:<br/>subjectState:<br/>validityStartDate: Apr 05 23:16:00 2020 GMT</pre> |  |  |
| м  | ORE ACTIONS Y                                                                               | CANCEL DEPLOY NOW                                                                                                    |  |  |

## 인증서 갱신

FDM에서 관리하는 FTD의 인증서 갱신에는 이전 인증서와 개인 키 교체가 포함됩니다. 원래 인증 서를 생성하는 데 사용된 원래 CSR 및 개인 키가 없는 경우 새 CSR 및 개인 키를 생성해야 합니다. 1. 원래 CSR 및 개인 키가 있는 경우 이 단계를 무시할 수 있습니다. 그렇지 않으면 새 개인 키 및 CSR을 생성해야 합니다. OpenSSL 또는 유사한 애플리케이션을 사용하여 개인 키 및 CSR을 생성 합니다. 이 예에서는 private.key라는 2048비트 RSA 키 및 OpenSSL에서 생성된 ftd3.csr이라는 CSR을 보여줍니다.

openss1 req -new -newkey rsa:2048 -nodes -keyout private.key -out ftd3.csr Generating a 2048 bit RSA private key .....+++ writing new private key to 'private.key' \_\_\_\_ You are about to be asked to enter information that is incorporated into your certificate request. What you are about to enter is what is called a Distinguished Name or a DN. There are quite a few fields but you can leave some blank For some fields there is a default value, If you enter '.', the field is left blank. \_\_\_\_ Country Name (2 letter code) [AU]:. State or Province Name (full name) [Some-State]:. Locality Name (eg, city) []:. Organization Name (eg, company) [Internet Widgits Pty Ltd]:Cisco Systems Organizational Unit Name (eg, section) []:TAC Common Name (e.g. server FQDN or YOUR name) []:ftd3.example.com Email Address []:. Please enter the following 'extra' attributes to be sent with your certificate request

A challenge password []: An optional company name []:

2. 생성된 CSR 또는 원래 CSR을 인증 기관에 보냅니다. CSR이 서명되면 갱신된 ID 인증서가 제공 됩니다.

3. 객체 > 인증서로 이동합니다. 갱신할 인증서 위에 마우스 커서를 올려 놓고 이미지에 표시된 View 버튼을 클릭합니다.

| cisco. Firepower D                      | avice Manager 10 10 10 10 10 10 10 10 10 10 10 10 10 | Device: FTD-3        | admin<br>Administrator |
|-----------------------------------------|------------------------------------------------------|----------------------|------------------------|
| <ul> <li>Application Filters</li> </ul> | Certificates                                         |                      |                        |
| 🖉 URLa                                  | Contineated                                          |                      |                        |
| Geolocations                            | 118 objects                                          | Q Snarsh             | + ~                    |
| 🔋 Syslog Servers                        | * HAME                                               | THE                  | ACTIONS                |
| 🔏 IKE Policies                          | 1 NGFW-Default-InternalCA                            | Internal CA          |                        |
| 🐴 IPSec Proposals                       | 2 DefaultInternalCertificate                         | Internal Certificate |                        |
| AnyConnect Client                       | 3 DefaultWebserverCertificate                        | Internal Certificate |                        |
| Identity Sources                        | 4 FTD-3-Manual                                       | Internal Certificate | <b>0</b> D             |
| 👤 Users                                 |                                                      |                      |                        |
| A Certificates                          |                                                      |                      |                        |
| 🔒 Secret Keys                           |                                                      |                      |                        |
| DNS Groups                              |                                                      |                      |                        |
| 🦉 Event List Filters                    |                                                      |                      |                        |
| 🖓 SLA Monitors                          | Y                                                    |                      |                        |

4. 팝업 창에서 이미지에 표시된 것처럼 Replace Certificate(인증서 교체)를 클릭합니다.

| View Internal Certificate                           | Ø | × |
|-----------------------------------------------------|---|---|
| Name                                                |   |   |
| FTD-3-Manual                                        |   |   |
|                                                     |   |   |
| REPLACE CERTIFICATE                                 |   |   |
| Subject Common Name                                 |   |   |
| ftd3.example.com                                    |   |   |
| Subject Organization                                |   |   |
| Cisco Systems                                       |   |   |
| Subject Organization Unit                           |   |   |
| TAC                                                 |   |   |
| Issuer Common Name                                  |   |   |
| VPN Root CA                                         |   |   |
| Issuer Organization                                 |   |   |
| Cisco Systems TAC                                   |   |   |
| Valid Time Range                                    |   |   |
| Apr 13 14:56:00 2020 GMT - Apr 13 14:56:00 2021 GMT |   |   |
|                                                     |   |   |

CANCEL

SAVE

5. ID 인증서와 개인 키를 PEM 형식으로 업로드하거나 복사하여 붙여 넣습니다. 이미지에 표시된 대로 완료되면 OK(확인)를 클릭합니다.

| Edit Internal Certificate                                                                                                    | 0  | × |
|----------------------------------------------------------------------------------------------------|----|---|
| Name                                                                                                    |    |   |
| FTD-3-Manual                                                                                                    |    |   |
| SERVER CERTIFICATE (USER AGENT)                                                                                                    |    |   |
| Paste certificate, or choose file: REPLACE CERTIFICATE ftd3-renewed.crt                                                                                   |    |   |
| BEGIN CERTIFICATE<br>MIIErTCCApWgAwIBAgIIa5PmhHEIRQUwDQYJKoZIhvcNAQELBQAwMjEaMBgGA1UE<br>ChMRQ2IzY28gU3IzdGVtcyBUQUMxFDASBgNVBAMTC1ZQTIBSb290IENBMB4XDTIw |    | ÷ |
| CERTIFICATE KEY                                                                                                    |    |   |
| Paste key, or choose file: REPLACE KEY private.key                                                                                                    |    |   |
| BEGIN RSA PRIVATE KEY                                                                                                    |    | ^ |
| MIIEpAIBAAKCAQEAnGpzMjut+HtRG5ZY180V6V1sSyF7XhRxjRl80wUih5wBz6qN<br>ntQkd0JPog+CFqEXswTpeI7ibPMtaTEVUEzcBpGbmyNz+A6jgNqAkTvaFMZV/RrW                      |    | ~ |
|                                                                                                    |    |   |
| CANCEL                                                                                                    | ок |   |

### 6. 화면 오른쪽 상단에서 이미지에 표시된 보류 중인 변경 단추를 클릭합니다.

| a)<br>ci | SCO. Firepower De   | vice Manager Monitoring Policies Objects Device: FTD-3 | ) 🖨 🖉 🤃 | admin<br>Administrator |
|----------|---------------------|--------------------------------------------------------|---------|------------------------|
| Ŧ        | Application Filters | Certificates                                           |         |                        |
| Ø        | URLs                |                                                        |         |                        |
| Ŷ        | Geolocations        | 118 objects                                            | Q Seawh | + ~                    |
| 8        | Syslog Servers      | и наме туте                                            |         | ACTIONS                |
| R        | IKE Policies        | 1 NGFW-Default-InternalCA Internal CA                  |         |                        |
| -        | IPSec Proposals     | 2 DefaultInternalCertificate Internal Certificate      |         |                        |
|          | AnyConnect Client   | 3 DefaultWebserverCertificate Internal Certificate     |         |                        |
|          | Identity Sources    | 4 FTD-3-Manual Internal Certificate                    |         |                        |
| 1        | Users               |                                                        |         |                        |
| 8        | Certificates        |                                                        |         |                        |
| 8        | Secret Keys         |                                                        |         |                        |
| 1        | DNS Groups          |                                                        |         |                        |
| 7        | Event List Filters  |                                                        |         |                        |
| 0        | SLA Monitors        | ×                                                      |         |                        |

7. 이미지에 표시된 대로 지금 배치 버튼을 클릭합니다.

| Ρ | ending Changes                                                                                                    |                                                      | 0 ×      |
|---|----------------------------------------------------------------------------------------------------|------------------------------------------------------|----------|
| 0 | Last Deployment Completed Successfully<br>13 Apr 2020 12:41 PM. See Deployment History                                                                   |                                                      |          |
|   | Deployed Version (13 Apr 2020 12:41 PM)                                                                                                    | Pending Version CLEGEND Removed Adde                 | d Edited |
| 0 | Internal Certificate Edited: FTD-3-Manual                                                                                                    |                                                      | ^        |
|   | cert.encryptedString: ***<br>validityStartDate: Apr 13 14:56:00 2020 GMT<br>validityEndDate: Apr 13 14:56:00 2021 GMT<br>privateKey.encryptedString: *** | Apr 13 16:44:00 2020 GMT<br>Apr 13 16:44:00 2021 GMT |          |
|   |                                                                                                    |                                                      | ~        |
| , | MORE ACTIONS Y                                                                                                    | CANCEL DEPLOY NOW                                    | ~        |

## 일반적인 OpenSSL 작업

PKCS12 파일에서 ID 인증서 및 개인 키 추출

관리자는 FTD로 가져와야 하는 PKCS12 파일을 받을 수 있습니다. FDM은 현재 PKCS12 파일 가 져오기를 지원하지 않습니다. PKCS12 파일에 포함된 인증서 및 개인 키를 가져오려면 OpenSSL과 같은 툴을 사용하여 PKCS12에서 개별 파일을 추출해야 합니다. PKCS12를 암호화하는 데 사용되 는 암호가 필요합니다.

```
openssl pkcs12 -info -in pkcs12file.pfx
Enter Import Password: [PKCS12-passcode]
MAC Iteration 1
MAC verified OK
PKCS7 Encrypted data: pbeWithSHA1And40BitRC2-CBC, Iteration 2048
Certificate bag
Bag Attributes
    localKeyID: 28 20 C1 B4 08 1E 65 2E 4D 1D F9 F3 25 07 62 F7 D9 96 A7 F4
    friendlyName: ftd3.example.com
subject=/0=Cisco Systems/OU=TAC/CN=ftd3.example.com
issuer=/0=Cisco Systems TAC/CN=VPN Root CA
----BEGIN CERTIFICATE-----
MIIErTCCApWgAwIBAgIIa5PmhHEIRQUwDQYJKoZIhvcNAQELBQAwMjEaMBgGA1UE
ChMRQ21zY28gU31zdGVtcyBUQUMxFDASBgNVBAMTC1ZQTiBSb290IENBMB4XDTIw
{\tt MDQxMzE2NDQwMFoXDTIxMDQxMzE2NDQwMFowQTEWMBQGA1UEChMNQ21zY28gU31z}
dGVtczEMMAoGA1UECxMDVEFDMRkwFwYDVQQDExBmdGQzLmV4YW1wbGUuY29tMIIB
IjANBqkqhkiG9w0BAQEFAAOCAQ8AMIIBCqKCAQEAnGpzMjuf+HtRG5ZYf80V6V1s
SyF7XhRxjR180wUih5wBz6qNntQkd0JPog+CFqEXswTpeI7ibPMtaTEVUEzcBpGb
myNz+A6jgNqAkTvaFMZV/RrWqCNkt08ULEbIX+f67TMMBhtfZ2dpapEP2wQ2DVqN
Bqotoz3/8CrZOIcpzVqL6hOziJFBgdiWJEYBoFuE1jmmsjI3qd39ib9+t6LhkS50
QpQDTgvIiD1bYpPiWKpS0g1PZDnX8b740s0pVKVXTsujQqSqH1va9BB6hK1JCoZa
HrP9Y0x09+MpVMH33R9vR13S0EF6kpZ6VEdGI4s6/IRvaM1z1BcK10N/N2+mjwID
AQABo4G3MIG0MAkGA1UdEwQCMAAwHQYDVR00BBYEFMcvjL0XiSTzNADJ/ptNb/cd
zB8wMB8GA1UdIwQYMBaAFHekzDnhi40727mjLXuwCRVFgyguMAsGA1UdDwQEAwIF
oDAdBgNVHSUEFjAUBggrBgEFBQcDAQYIKwYBBQUHAwIwGwYDVRORBBQwEoIQZnRk
```

My51eGFtcGx1LmNvbTAeBg1ghkgBhvhCAQ0EERYPeGNhIGN1cnRpZm1jYXR1MA0G CSqGSIb3DQEBCwUAA4ICAQCjjrMjruGH5fpcFND8qfuVU0hkszCwq201oMqMrvXn gENKcXxxT27z6AHnQXeX3vhDcY3zs+FzFSoP5tRRPmy/413HAN+QEP2L9MQVD9PH f50rQ/Ke5c16hM0J08daR7wNzvFkcbicKCLRH0EvEoI0SPKsLyGSSxGmh6QXfZcM GX3jG9Krg1ugp2UEqOug9HPTpgsbuNcHw8xXgFp6IA10LrytwrLeMIh5V+Vh5p11 yTl9wo5VADoYKgN408D21TeJIj6KB7YnYFB5wMgPGR5h5wx1qNq/MFixwfMXM4Tl Rk3EOdSTENqzq2ZwnqJ4HCoqar7AS1Q5Zub5NY4+QfEpt8UHfYszp/e1BA+TviUC DXGBUlbadlnEfi5Jl8G+/vZl6ykcmXe9hokKYxY8cg/U7170n/FbAmdYwRYgMAE4 RWfBp0voNzn97cG+qzogo7j/0kTfYu309DzdU3uy+R8JJkBrerktrZR7w70fP610 IAs86N5Zb18U14Gfc9m0eXHbN+/OB31JNhvWeyZfAbtgU1qstzvb2bc2GBoJJ1XC YRQ1ft1FxHpn4zMkjI2Px0yam/bROn0FoMCesHvvtcqcGjFJqZduZyBJ9u1EZ2H5 uwNEJF0iV0GV+UBRigpjXEaUfJj4yMwaMYerZcZQVJfZ75+8SS5rfGfpMwTiT47I ng== ----END CERTIFICATE-----Certificate bag Bag Attributes: <No Attributes> subject=/0=Cisco Systems TAC/CN=VPN Root CA issuer=/0=Cisco Systems TAC/CN=VPN Root CA -----BEGIN CERTIFICATE-----MIIFQzCCAyugAwIBAgIIQgRS/woJDigwDQYJKoZIhvcNAQELBQAwMjEaMBgGA1UE ChMRQ21zY28gU31zdGVtcyBUQUMxFDASBgNVBAMTC1ZQTiBSb290IENBMB4XDTIw MDQwNTIzMTYwMFoXDTMwMDQwNTIzMTYwMFowMjEaMBgGA1UEChMRQ21zY28gU31z dGVtcyBUQUMxFDASBgNVBAMTC1ZQTiBSb290IENBMIICIjANBgkqhkiG9w0BAQEF AAOCAg8AMIICCgKCAgEAxhTBKiB1xzLg2Jr48h/2u84RcWahOTmPYCNGYZg0PvSf JOpKvAu5tz4z625Yx1nBtjSsEgzF+qETpSplEhjW2NxIclxuNirfrmSJQfIw51yT PaFv7u+VhgyYbYsSxGAB/m6RWWpiNbg8SDoUACU7R/bvp1Rb8W6tXk/rsTljc7L2 c/G5MeDLNmc/i/M1zuMjhj0tCphsJPhvNII71cNj6K0pvg2yB/Md7PX0ZnLaz9pf GgpjpH0zzKhdIMW/KII64IRpo8KVhpE5X2sFohjzot4u8/t2oP846z/CXmlHQcgp g5BgZMGqro0l5rcq0PjtK9Tqg7q013Vf0kMlsofMp+Bu1CiFDpawF/j8uSPuswEs rzvJ+8Gb0Y1WEHtohgNGjP00q8wnKQu0C47Ft1UMpdSwUsMMze0X43dyp/WoZtLW 4v/Pn/NibE3aoPOaMhIo4CdwSBHZOgVag4INqVsuFX1uPKD25Whr109LQ93P/sN3 FhoAh98HKOcuQ64Ua3AaShdzornD+G2J2pd1Nf1Dah1z1skIMt1URSWdLjsHLKft JqSOoLIs2stU8HutUZ4h6Lv2+da554zVjpRTQiYh/lyNexDsd1m6PH7mQj+iL8/9 c2qDhuich3cxl1jIN0LdB+/jQqkfzmx9ziB1PXnIshNRbflLLrNfdD09agqQsvsC AwEAAaNdMFswDAYDVR0TBAUwAwEB/zAdBgNVHQ4EFgQUd6TM0eGLg7vbuaMte7AJ FUWDKC4wHwYDVR0jBBgwFoAUd6TMOeGLg7vbuaMte7AJFUWDKC4wCwYDVR0PBAQD AgEGMA0GCSqGSIb3DQEBCwUAA4ICAQC6B+Y3obatEZqv0RQz1MS6o0umCgNWGi8d kcRDxkY2F+zw3pBFa54Sin10fRPJvZvLNJV50dXmvH51uh6KJDMVrLMWNiSgI7Tn 0ipqKraokS20o0STwQ7Q9Wk1xCrwxMfTuDJFMe80qabFAU55705PDXPtFEutn0xz Ou8VMLBRy+gDc+OWARsjFj+OgUOc2Wj3gQ81G1yoPYgufWRnztN5rQxWzFLSsCNN jnIesjQv0vF3nY7SH5QasPN25AydsGE0DFgp7rZLN2BH7G9rhi5hEn3Bv9ALZCQ6 p702FZ1y51xuzuA/wPnR89HiIkSF130MTpn0I13d6d07s3bwyNja8JikYTCf1le5 2CSsz4Cn/BlwfWyAcLN3HxUjG4Ev2818fWWpkYmuxujpKDFFzF0skpKAK53tNKPf pn4+w5FyLo18o0AydtPoKjYkDqbvG/SRPbt92mdTIF7E6J+o8J60V3YL+IyrZ+u0 MYqPd450i4cgHdMFICAndN3PYScrrGYHawfVxp+R+G4dTJWdMvthh3ftS0mkiKJ8 m1NH7WYST1kYcTbcokZiOIcZa+VVv5U0LIt/hD0VG7xqZ01pMQKkYUBzg5LbGINm 8ypfhQ1faI5fQRxpxTIsmDv9rQzxBjuCyKn+23FkkUhFJt0D989UUyp08H9vDoJr yzm9J0pMrg== ----END CERTIFICATE----PKCS7 Data Shrouded Keybag: pbeWithSHA1And3-KeyTripleDES-CBC, Iteration 2048 **Bag Attributes** localKeyID: 28 20 C1 B4 08 1E 65 2E 4D 1D F9 F3 25 07 62 F7 D9 96 A7 F4 friendlyName: ftd3.example.com Key Attributes: <No Attributes> Enter PEM pass phrase: [private-key-passcode] Verifying - Enter PEM pass phrase: [private-key-passcode] ----BEGIN ENCRYPTED PRIVATE KEY-----MIIFDjBABgkqhkiG9w0BBQ0wMzAbBgkqhkiG9w0BBQwwDgQIScA8TOogup4CAggA MBQGCCqGSIb3DQMHBAgKqoTuZzoXsASCBMgOTEb24ENJ14/qh3GpsE2C20CnJeid ptDDIFdyOV4A+su3OJWzlnHrCuIhjR8+/p/NOWlA73x47R4T6+u4w4/ctHkvEbQj gZJZzFWTed9HqidhcKxxOoM/w6/uDv/opc6/r1IZiaKp6F09h0ibq1GI9kjxkWQC

EQR8cM1U2yi0vagL8pOYdeujCrzBtorRp9BMJe1CP1Mw9t0EbAC4mmuedzs+86r1 xadK7qHBuWUJcO3SLXLCmX5yLSGteWcoaPZnIKO9UhLxpUSJTkWLHr2VtE1ACMRc R1PBXMLb70nMtPTqct158+Q/axtQCWUs8caHs3LvVf0nRG+War49/F8Ii8mqnNnb M6ZTwT0Z1sn0f4ohVePrW/kkdlQavJbPa+0dzjZvs88ClEXAJ/XIegfSWifJAXqP 3d37VonXX7YRocJ4kzhkuE/SUDsu1sMC0hbM81uZcWiBbDAT2jj1KgfoxubtnuFq un4EJD73K9RWeA+7IVmEceRTBMyfD+ZwZHOBuF1s+wZEmzYqw+cuc+I8XEFVOM18 P3ah28Nno0jXMk4MpfFJ1YMCmMq66xj5gZtcVZxOGCOswOCKU0JiFFQTEmmVf9/C 65a96np7YCI8s6UnUWi5Zp/NrbN31HkPOwt7+1DFGFit1pTTGvOFchtLYWeB3Kj0 h/C/R7ciq6ZNCzwBrbztGV8jG115NSs1wKbTGiiwCYw0N8c09TXQb04rMomFDAv8 aef1aBsjMqEUkzOZKOU2ZgTxMline8pqNs/BhWBCYGSNmnWDJ7UmdkdqCpKIubp0 qtmFX/DtSu9J2yevfV+3/YCwnSRkr02oTGs1jJkEM2wzTaAeEQfShQMCHQPHtc40 w94fQH/DJ/1KsmSVwBLQLEKR1/nIDz36kmA27+1nVtX42PbEaIaFgucU4xHKx3zN mgSdbz7ikgiggNm+Dxq9GmYs+FuogaiiNdtvqNIHGq+LaQDwIPBBXmajXPhHVaq8 fN17vEB+aret+PmqCiQY1Hqe5TXcv6j7+VF4RTVpt5au9iX74sZ1qUROTuBHQhRK 3XpHfGXpe/00GdW3LeifNLvrrQwyICoV9h7MNSpykbn/5wEpX671SqfZgrH6wNbP VI9A+cSAAT1bWkuywx2uEo+9g1w/IFzdOcJ3aGCeA184XuPRfQhHe/Aj7q616uqB W3Kt+kMJ9j8AIyQD58SvfpC7bGb26jE/+Mm1Peh+HmyjIF/zv/FQPwPf+TRpcM8/ QCyhIRk3mx+8a1YLqK+hOMjWWBDEHX2mvbdKickK/jhwRdR/WmFOALq51phgtZlz Zed15UbPqWahJsjo09N5pp7Uq5iV0/xq4M1+/xQIYo2GIrqyat4AdB2B6K8K3xQd Pip/Q2/ttdKLyEDP3U/6rsu74zo3b/iXe2MZWTTfzH5zgneUwLwnuBAbGT3oMSQ/ OKXnhcmUGu8XvLEfU/PITvGzKr06o12/hHJtzXQ8eNPDJbvcD/okRRKZpmjH+ijp FPD/WgQ/vmO9HdCWW3f1hqceqfHff8C1CJYFLxsgZp4M3G+WyQTky4J8+6uTn/mj yyZ5JCZdlt42haSNqU/ynioCjh5XY4m8WMZsOJBNPjKZiUX/vqVcc+/nodl7VRZy ELk=

-----END ENCRYPTED PRIVATE KEY-----

pkcs12file.pfx는 패키지 해제해야 하는 pkcs12 파일입니다.

이 예에서는 세 개의 개별 파일이 생성됩니다.

ID 인증서용 1개. subject=/O=Cisco Systems/OU=TAC/CN=ftd3.example.com으로 인해 ID 인증서 임을 알 수 있습니다.

subject=/0=Cisco Systems/OU=TAC/CN=ftd3.example.com

issuer=/0=Cisco Systems TAC/CN=VPN Root CA

----BEGIN CERTIFICATE----

MIIErTCCApWgAwIBAgIIa5PmhHEIRQUwDQYJKoZIhvcNAQELBQAwMjEaMBgGA1UE ChMRQ21zY28gU31zdGVtcyBUQUMxFDASBgNVBAMTC1ZQTiBSb290IENBMB4XDTIw MDQxMzE2NDQwMFoXDTIxMDQxMzE2NDQwMFowQTEWMBQGA1UEChMNQ21zY28gU31z dGVtczEMMAoGA1UECxMDVEFDMRkwFwYDVQQDExBmdGQzLmV4YW1wbGUuY29tMIIB IjANBgkghkiG9w0BAQEFAAOCAQ8AMIIBCgKCAQEAnGpzMjuf+HtRG5ZYf80V6V1s SyF7XhRxjR180wUih5wBz6qNntQkd0JPog+CFqEXswTpeI7ibPMtaTEVUEzcBpGb myNz+A6jgNqAkTvaFMZV/RrWqCNkt08ULEbIX+f67TMMBhtfZ2dpapEP2wQ2DVqN Bqotoz3/8CrZOIcpzVqL6hOziJFBgdiWJEYBoFuE1jmmsjI3qd39ib9+t6LhkS50 QpQDTqvIiD1bYpPiWKpS0q1PZDnX8b740s0pVKVXTsujQqSqH1va9BB6hK1JCoZa HrP9Y0x09+MpVMH33R9vR13S0EF6kpZ6VEdGI4s6/IRvaM1z1BcK10N/N2+mjwID AQABo4G3MIG0MAkGA1UdEwQCMAAwHQYDVR00BBYEFMcvjL0XiSTzNADJ/ptNb/cd zB8wMB8GA1UdIwQYMBaAFHekzDnhi40727mjLXuwCRVFgyguMAsGA1UdDwQEAwIF oDAdBgNVHSUEFjAUBggrBgEFBQcDAQYIKwYBBQUHAwIwGwYDVRORBBQwEoIQZnRk My51eGFtcGx1LmNvbTAeBg1ghkgBhvhCAQ0EERYPeGNhIGN1cnRpZm1jYXR1MA0G CSqGSIb3DQEBCwUAA4ICAQCjjrMjruGH5fpcFND8qfuVU0hkszCwq201oMqMrvXn gENKcXxxT27z6AHnQXeX3vhDcY3zs+FzFSoP5tRRPmy/413HAN+QEP2L9MQVD9PH f50rQ/Ke5c16hM0J08daR7wNzvFkcbicKCLRH0EvEoI0SPKsLyGSSxGmh6QXfZcM GX3jG9Krg1ugp2UEqOug9HPTpgsbuNcHw8xXgFp6IA10LrytwrLeMIh5V+Vh5p11 yT19wo5VADoYKgN408D21TeJIj6KB7YnYFB5wMgPGR5h5wx1qNq/MFixwfMXM4T1 Rk3EOdSTENgzg2ZwngJ4HCogar7AS1Q5Zub5NY4+QfEpt8UHfYszp/e1BA+TviUC DXGBUlbadlnEfi5Jl8G+/vZl6ykcmXe9hokKYxY8cg/U7170n/FbAmdYwRYgMAE4

RWfBp0voNzn97cG+qzogo7j/0kTfYu309DzdU3uy+R8JJkBrerktrZR7w70fP610 IAs86N5Zb18U14Gfc9m0eXHbN+/0B31JNhvWeyZfAbtgU1qstzvb2bc2GBoJJ1XC YRQ1ft1FxHpn4zMkjI2Px0yam/bR0n0FoMCesHvvtcgcGjFJgZduZyBJ9u1EZ2H5 uwNEJF0iV0GV+UBRigpjXEaUfJj4yMwaMYerZcZQVJfZ75+8SS5rfGfpMwTiT47I nq==

----END CERTIFICATE-----

CA 인증서 발급을 위한 1개입니다. subject=/O=Cisco Systems TAC/CN=VPN Root CA 때문에 ID 인증서임을 알 수 있습니다. 이는 이전에 표시된 ID 인증서의 발급자와 동일한 값입니다.

subject=/0=Cisco Systems TAC/CN=VPN Root CA
issuer=/0=Cisco Systems TAC/CN=VPN Root CA

----BEGIN CERTIFICATE-----

MIIFQzCCAyugAwIBAgIIQgRS/woJDigwDQYJKoZIhvcNAQELBQAwMjEaMBgGA1UE ChMRQ21zY28gU31zdGVtcyBUQUMxFDASBgNVBAMTC1ZQTiBSb290IENBMB4XDTIw MDQwNTIzMTYwMFoXDTMwMDQwNTIzMTYwMFowMjEaMBgGA1UEChMRQ21zY28gU31z dGVtcyBUQUMxFDASBgNVBAMTC1ZQTiBSb290IENBMIICIjANBgkqhkiG9w0BAQEF AAOCAg8AMIICCgKCAgEAxhTBKiB1xzLg2Jr48h/2u84RcWahOTmPYCNGYZg0PvSf JOpKvAu5tz4z625Yx1nBtjSsEqzF+qETpSp1EhjW2NxIc1xuNirfrmSJQfIw51yT PaFv7u+VhqyYbYsSxGAB/m6RWWpiNbq8SDoUACU7R/bvp1Rb8W6tXk/rsTljc7L2 c/G5MeDLNmc/i/M1zuMjhj0tCphsJPhvNII71cNj6K0pvg2yB/Md7PX0ZnLaz9pf GgpjpH0zzKhdIMW/KII64IRpo8KVhpE5X2sFohjzot4u8/t2oP846z/CXmlHQcgp g5BgZMGgro015rcq0PjtK9Tqg7q013Vf0kM1sofMp+Bu1CiFDpawF/j8uSPuswEs rzvJ+8Gb0Y1WEHtohgNGjP00q8wnKQu0C47Ft1UMpdSwUsMMze0X43dyp/WoZtLW 4v/Pn/NibE3aoPOaMhIo4CdwSBHZOgVag4INqVsuFX1uPKD25Whr109LQ93P/sN3 FhoAh98HKOcuQ64Ua3AaShdzornD+G2J2pd1Nf1Dah1z1skIMt1URSWdLjsHLKft JqSOoLIs2stU8HutUZ4h6Lv2+da554zVjpRTQiYh/lyNexDsd1m6PH7mQj+iL8/9 c2qDhuich3cxl1jIN0LdB+/jQqkfzmx9ziB1PXnIshNRbflLLrNfdD09agqQsvsC AwEAAaNdMFswDAYDVR0TBAUwAwEB/zAdBqNVHQ4EFqQUd6TM0eGLq7vbuaMte7AJ FUWDKC4wHwYDVR0jBBgwFoAUd6TMOeGLg7vbuaMte7AJFUWDKC4wCwYDVR0PBAQD AgEGMA0GCSqGSIb3DQEBCwUAA4ICAQC6B+Y3obatEZqv0RQz1MS6o0umCqNWGi8d kcRDxkY2F+zw3pBFa54Sin10fRPJvZvLNJV50dXmvH51uh6KJDMVrLMWNiSgI7Tn 0ipqKraokS20o0STwQ7Q9Wk1xCrwxMfTuDJFMe80qabFAU55705PDXPtFEutn0xz Ou8VMLBRy+qDc+OWARsjFj+OqU0c2Wj3qQ81GJyoPYqufWRnztN5rQxWzFLSsCNN jnIesjQv0vF3nY7SH5QasPN25AydsGE0DFgp7rZLN2BH7G9rhi5hEn3Bv9ALZCQ6 p702FZ1y51xuzuA/wPnR89HiIkSF130MTpn0I13d6d07s3bwyNja8JikYTCf11e5 2CSsz4Cn/BlwfWyAcLN3HxUjG4Ev2818fWWpkYmuxujpKDFFzF0skpKAK53tNKPf pn4+w5FyLo18o0AydtPoKjYkDqbvG/SRPbt92mdTIF7E6J+o8J60V3YL+IyrZ+u0 MYqPd450i4cgHdMFICAndN3PYScrrGYHawfVxp+R+G4dTJWdMvthh3ftS0mkiKJ8 m1NH7WYST1kYcTbcokZiOIcZa+VVv5UOLIt/hD0VG7xqZ01pMQKkYUBzq5LbGINm 8ypfhQ1faI5fQRxpxTIsmDv9rQzxBjuCyKn+23FkkUhFJt0D989UUyp08H9vDoJr yzm9J0pMrq==

-----END CERTIFICATE-----

그리고 개인 키를 위한 하나는:

#### -----BEGIN ENCRYPTED PRIVATE KEY-----

MIIFDjBABgkqhkiG9w0BBQ0wMzAbBgkqhkiG9w0BBQwwDgQIScA8TOogup4CAggA MBQGCCqGSIb3DQMHBAgKqoTuZzoXsASCBMgOTEb24ENJ14/qh3GpsE2C20CnJeid ptDDIFdy0V4A+su30JWz1nHrCuIhjR8+/p/N0W1A73x47R4T6+u4w4/ctHkvEbQj gZJZzFWTed9HqidhcKxx0oM/w6/uDv/opc6/r1IZiaKp6F09h0ibq1GI9kjxkWQC EQR8cM1U2yi0vagL8p0YdeujCrzBtorRp9BMJe1CP1Mw9t0EbAC4mmuedzs+86r1 xadK7qHBuWUJc03SLXLCmX5yLSGteWcoaPZnIK09UhLxpUSJTkWLHr2VtE1ACMRc R1PBXMLb70nMtPTqct158+Q/axtQCWUs8caHs3LvVf0nRG+War49/F8Ii8mqnNnb M6ZTwT0Z1sn0f4ohVePrW/kkdlQavJbPa+0dzjZvs88ClEXAJ/XIegfSWifJAXqP 3d37VonXX7YRocJ4kzhkuE/SUDsu1sMC0hbM81uZcWiBbDAT2jj1KgfoxubtnuFq un4EJD73K9RWeA+7IVmEceRTBMyfD+ZwZHOBuF1s+wZEmzYqw+cuc+I8XEFVOM18 P3ah28Nno0jXMk4MpfFJ1YMCmMq66xj5gZtcVZxOGCOswOCKU0JiFFQTEmmVf9/C 65a96np7YCI8s6UnUWi5Zp/NrbN31HkPOwt7+1DFGFit1pTTGvOFchtLYWeB3Kj0 h/C/R7ciq6ZNCzwBrbztGV8jG115NSs1wKbTGiiwCYw0N8c09TXQb04rMomFDAv8 aef1aBsjMqEUkzOZKOU2ZgTxMline8pqNs/BhWBCYGSNmnWDJ7UmdkdqCpKIubp0 qtmFX/DtSu9J2yevfV+3/YCwnSRkr02oTGs1jJkEM2wzTaAeEQfShQMCHQPHtc40 w94fQH/DJ/1KsmSVwBLQLEKR1/nIDz36kmA27+1nVtX42PbEaIaFgucU4xHKx3zN mgSdbz7ikqiqqNm+Dxq9GmYs+FuoqaiiNdtvqNIHGq+LaQDwIPBBXmajXPhHVaq8 fN17vEB+aret+PmqCiQY1Hqe5TXcv6j7+VF4RTVpt5au9iX74sZ1qUROTuBHQhRK 3XpHfGXpe/00GdW3LeifNLvrrQwyICoV9h7MNSpykbn/5wEpX671SqfZgrH6wNbP VI9A+cSAAT1bWkuywx2uEo+9g1w/IFzd0cJ3aGCeA184XuPRfQhHe/Aj7q616uqB W3Kt+kMJ9j8AIyQD58SvfpC7bGb26jE/+Mm1Peh+HmyjIF/zv/FQPwPf+TRpcM8/ QCyhIRk3mx+8a1YLqK+hOMjWWBDEHX2mvbdKickK/jhwRdR/WmFOALq51phgtZlz Zed15UbPqWahJsjo09N5pp7Uq5iV0/xq4M1+/xQIYo2GIrqyat4AdB2B6K8K3xQd Pip/Q2/ttdKLyEDP3U/6rsu74zo3b/iXe2MZWTTfzH5zgneUwLwnuBAbGT3oMSQ/ OKXnhcmUGu8XvLEfU/PITvGzKr06o12/hHJtzXQ8eNPDJbvcD/okRRKZpmjH+ijp FPD/WgQ/vmO9HdCWW3flhqceqfHff8ClCJYFLxsgZp4M3G+WyQTky4J8+6uTn/mj yyZ5JCZdlt42haSNqU/ynioCjh5XY4m8WMZsOJBNPjKZiUX/vqVcc+/nodl7VRZy ELk=

----END ENCRYPTED PRIVATE KEY-----

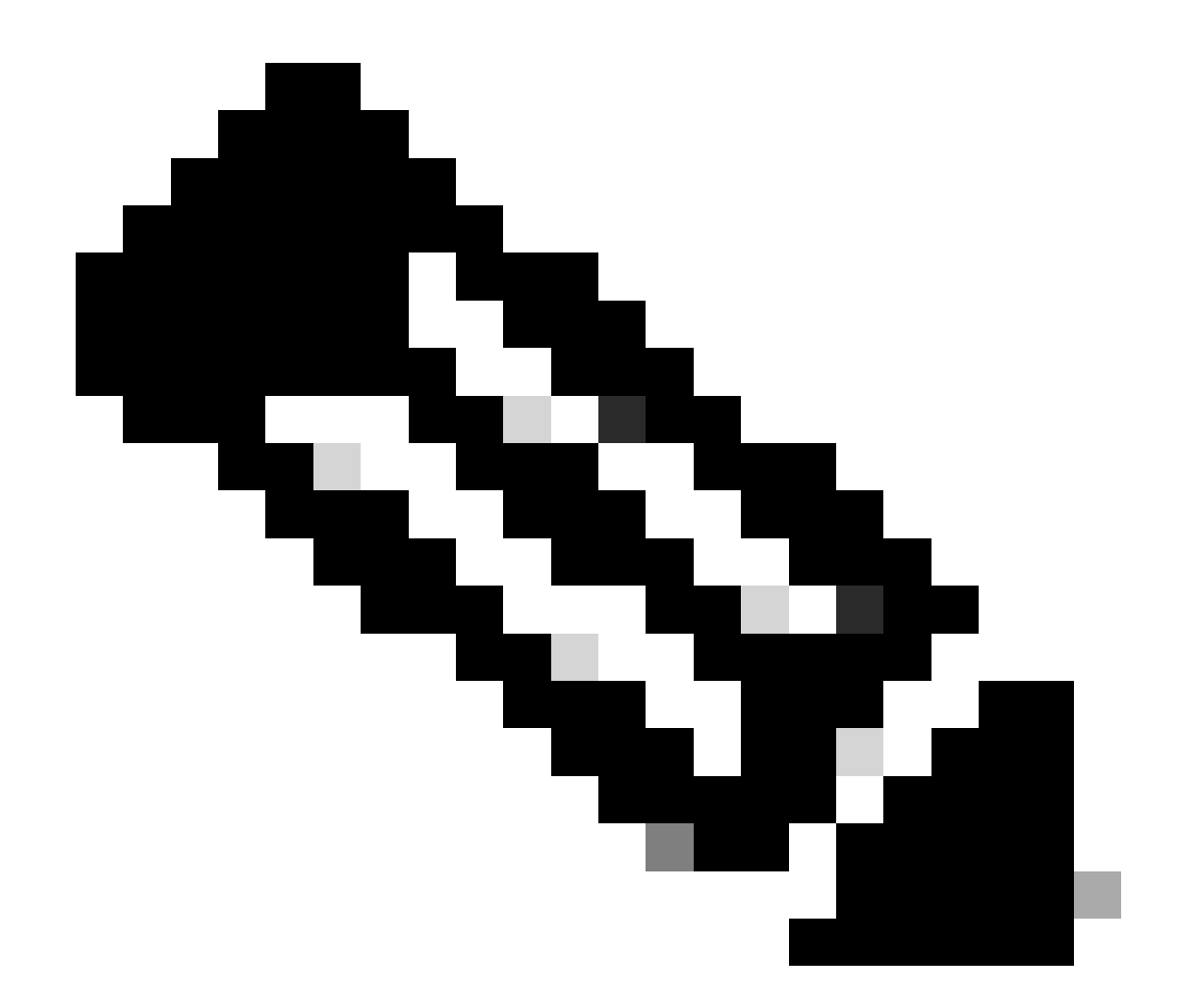

참고: 개인 키는 암호화되며 FDM은 암호화된 개인 키를 허용하지 않습니다.

개인 키의 암호화를 해제하려면 암호화된 개인 키를 파일에 복사한 다음 이 openssl 명령을 실행합니다.

openssl rsa -in encrypted.key -out unencrypted.key Enter pass phrase for encrypted.key: [private-key passphrase] writing RSA key

- encrypted.key는 암호화된 개인 키를 보유한 파일의 이름입니다.
- unencrypted.key는 암호화되지 않은 키가 있는 파일의 이름입니다.

암호화되지 않은 개인 키는 다음 예에서 볼 수 있듯이 -----BEGIN ENCRYPTED PRIVATE KEY-----이 아닌 -----BEGIN RSA PRIVATE KEY-----을 표시할 수 있습니다.

```
----BEGIN RSA PRIVATE KEY----
MIIEpAIBAAKCAQEAnGpzMjuf+HtRG5ZYf80V6V1sSyF7XhRxjR180wUih5wBz6qN
ntQkd0JPog+CFqEXswTpeI7ibPMtaTEVUEzcBpGbmyNz+A6jgNqAkTvaFMZV/RrW
qCNkt08ULEbIX+f67TMMBhtfZ2dpapEP2w02DVqNBqotoz3/8CrZ0IcpzVqL6h0z
iJFBgdiWJEYBoFuE1jmmsjI3qd39ib9+t6LhkS50QpQDTgvIiD1bYpPiWKpS0g1P
ZDnX8b740s0pVKVXTsujQqSqH1va9BB6hK1JCoZaHrP9Y0x09+MpVMH33R9vR13S
OEF6kpZ6VEdGI4s6/IRvaM1z1BcK10N/N2+mjwIDAQABAoIBAEQzCd1KMBrosdmk
eRvoMPiaemBbze2cXlJWXZ2orICSXhvM0okBGJFDQXN47ZCuVqYAq0ecjU9RzGgE
NbXYfUsD6+P91k+/Gj1RiCNLBHBwdgewzw1quTxP54zSpAV1IXyQ+Fo1TzjH1yfW
7iHhuSujYsAYLWPy4Yg3NpU2IdzeQoK5ViuSTTNx8LHYBKw1Qf7HVaQTfmsWOAyg
/vjZqjRkukqKM41srqkO/HjPnEBDuUWVTehzMCk1etijENc7ttISzYIEMNPthe60
NpidXAHoJ11JM6HB9ZraBH5fu7MZJZOOn6YVKQuCdW0WfnKiNQCDsXq7X5EWsaj3
cgyjWlkCgYEAy33k1wxp7WEqg1zEwq0Vq7AtoL6i4V9QCenMThQAHwNAAUGG0SIF
JhpKyApm/BUogSIOMzIPse+NgAA66TRn4qfkbpvTI98CeCUxiUPcbRmqZnYxC0fp
Pzosv50nBL1toI0prI02S5a261w6JGNAfD95tCjCYYrB8Cw/HbZ0LPUCgYEAxMbZ
KVyosBxaAIFQinHaff3fVSTsE0ZFpLCBbLybgLcP8LsLdahBsj6HK/hAffKXOdvM
35CAM7ZL/WCI1Jb+dx4YcD9q8lbVMu4HTvSl2deTZoZrBG2iFX60Ssn2rLKAH+cH
uLSHCNAj9cj9sy1dZErGLZtBQpJPtpLRd6iy0vMCgYBP/zoLYJH0BBLWeY3QioL0
cABABTG7L+EjRIpQ14QErR5oX/4IT9t+Uy+63HwH9blqqpyye6e359jUzUJbk4KT
lDU1VoT2wSETYmvK7qalLUXT6fr12FtVw+T7m2w5azwxshDuBQmRRbq7ZBJnY61i
KwIJVUy1U/tSE9LsN1McUQKBgQClc4ykeoRbj3sdcZ2GyrQru4pMzP6wNu3Xy5EH
HI6ja0i74ImCJDcY5/o/vjx7gb39gBJa5+TjliPOp5xlI5BSF7v0pV4G5XvdlsY0
XSYWRGxriBnzXzspV3/M4oPGMVAJgve7Fg90GY4i2xx1yBH+geCf+CqnDt53ZHs7
YVz6gQKBgQDG42tZZ1kNAn0x/k11U1ZrEeF8iqdsyVcRf4fAvqsPbY3+kdae+80r
+cQpVoeWz0QLUkA6eMsiTLmcWYb62qMgdpluyKo0ciPG9+2AGNTvQp/ig34pF2F/
90GuVY1A1p7mkP8Vb1Mo1ugV0zUqAIjHKiGUzBWVsx0ZsGa+SY47uw==
----END RSA PRIVATE KEY-----
```

개인 키를 암호화하지 않으면 ID 및 개인 키 파일을 업로드하거나 앞서 언급한 수동 등록 섹션의 3단계를 사용하여 FDM에 복사하여 붙여넣을 수 있습니다. 앞에서 설명한 신뢰할 수 있는 CA 인증 서 설치 단계를 사용하여 발급 CA를 설치할 수 있습니다.

# 다음을 확인합니다.

설정이 올바르게 작동하는지 확인하려면 이 섹션을 활용하십시오.

FDM에서 설치된 인증서 보기

1. 객체 > 인증서로 이동합니다. 확인하려는 인증서 위에 마우스 커서를 올려 놓고 이미지에 표시된 것처럼 보기 버튼을 클릭합니다.

| cisco. Firepower De                     | avice Manager 100 100 100 100 100 100 100 100 100 10 | Device: FTD-3        | nin v<br>ministrator |
|-----------------------------------------|------------------------------------------------------|----------------------|----------------------|
| <ul> <li>Application Filters</li> </ul> | A Cortificator                                       |                      |                      |
| 🖉 URLa                                  | Certificates                                         |                      |                      |
| Geolocations                            | 118 objects                                          | Q Search             | + ~                  |
| Syslog Servers                          | a NAME                                               | THRE                 | ACTIONS              |
| 🔏 IKE Policies                          | 1 NGFW-Default-InternalCA                            | Internal CA          |                      |
| 🐴 IPSec Proposals                       | 2 DefaultInternalCertificate                         | Internal Certificate |                      |
| AnyConnect Client                       | 3 DefaultWebserverCertificate                        | Internal Certificate |                      |
| Identity Sources                        | 4 FTD-3-Manual                                       | Internal Certificate | 00                   |
| 👤 Users                                 |                                                      |                      |                      |
| 奥 Certificates                          |                                                      |                      |                      |
| 🔒 Secret Keys                           |                                                      |                      |                      |
| DNS Groups                              |                                                      |                      |                      |
| y Event List Filters                    |                                                      |                      |                      |
| 🕫 SLA Monitors                          | <b>v</b>                                             |                      |                      |

2. 팝업 창에는 그림과 같이 인증서에 대한 추가 세부사항이 표시됩니다.

| View Internal Certificate                           | 0 | × |
|-----------------------------------------------------|---|---|
| Name                                                |   |   |
| FTD-3-Manual                                        |   |   |
|                                                     |   |   |
| REPLACE CERTIFICATE                                 |   |   |
| Subject Common Name                                 |   |   |
| ftd3.example.com                                    |   |   |
| Subject Organization                                |   |   |
| Osco Systems                                        |   |   |
| Subject Organization Unit<br>TAC                    |   |   |
| lances Common Name                                  |   |   |
| VPN Root CA                                         |   |   |
| Issuer Organization                                 |   |   |
| Cisco Systems TAC                                   |   |   |
| Valid Time Range                                    |   |   |
| Apr 13 16:44:00 2020 GMT - Apr 13 16:44:00 2021 GMT |   |   |
|                                                     |   |   |

SAVE

CANCEL

## CLI에서 설치된 인증서 보기

FDM에서 CLI 콘솔을 사용하거나 FTD에 SSH를 사용하여 show crypto ca certificates 명령을 실행 하여 이미지에 표시된 대로 인증서가 디바이스에 적용되었는지 확인할 수 있습니다.

| CISCO. Firepower Device Manager | admin<br>Administrator |
|---------------------------------|------------------------|
|---------------------------------|------------------------|

출력 예:

> show crypto ca certificates

Certificate Status: Available Certificate Serial Number: 6b93e68471084505 Certificate Usage: General Purpose Public Key Type: RSA (2048 bits) Signature Algorithm: SHA256 with RSA Encryption Issuer Name: cn=VPN Root CA o=Cisco Systems TAC Subject Name: cn=ftd3.example.com ou=TAC o=Cisco Systems Validity Date: start date: 16:44:00 UTC Apr 13 2020 end date: 16:44:00 UTC Apr 13 2021 Storage: config Associated Trustpoints: FTD-3-Manual

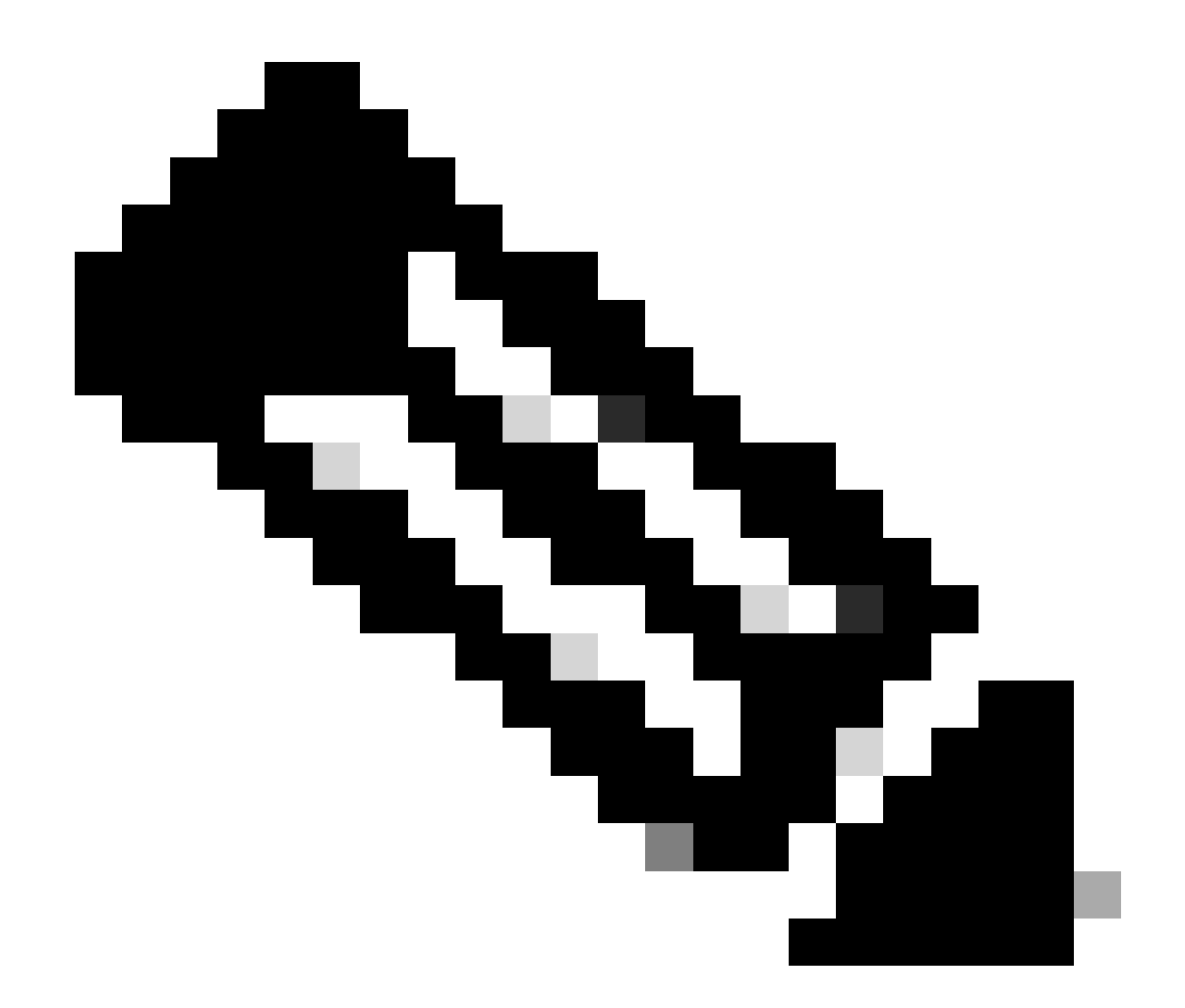

참고: ID 인증서는 AnyConnect와 같은 서비스와 함께 사용되는 경우에만 CLI에 표시됩니다. 신뢰할 수 있는 CA 인증서는 배포된 후에 나타납니다.

## 문제 해결

이 섹션에서는 설정 문제 해결에 사용할 수 있는 정보를 제공합니다.

디버그 명령

SSL 인증서 설치 실패 시 SSH를 통해 FTD를 연결한 후 진단 CLI에서 디버그를 실행할 수 있습니 다. debug crypto ca 14

이전 버전의 FTD에서는 이러한 디버그를 사용할 수 있으며 문제 해결에 권장됩니다.

debug crypto ca 255

debug crypto ca message 255

debug crypto ca transaction 255

일반적인 문제

ASA에서 내보낸 PKCS12 가져오기

OpenSSL에서 내보낸 ASA PKCS12에서 ID 인증서 및 개인 키를 추출하려고 하면 다음과 유사한 오류가 발생할 수 있습니다.

openssl pkcs12 -info -in asaexportedpkcs12.p12 6870300:error:0D0680A8:asn1 encoding routines:ASN1\_CHECK\_TLEN:wrong tag:tasn\_dec.c:1220: 6870300:error:0D07803A:asn1 encoding routines:ASN1\_ITEM\_EX\_D2I:nested asn1 error:tasn\_dec.c:386:Type=PK

이 문제를 해결하려면 먼저 pkcs12 파일을 DER 형식으로 변환해야 합니다.

openssl enc -base64 -d -in asaexportedpkcs12.p12 -out converted.pfx

이 작업을 마치면 ID 인증서 및 개인 키를 가져오기 위해 이 문서의 앞부분에 있는 PKCS12 파일에 서 ID 인증서 및 개인 키 추출 섹션의 단계를 따를 수 있습니다.

이 번역에 관하여

Cisco는 전 세계 사용자에게 다양한 언어로 지원 콘텐츠를 제공하기 위해 기계 번역 기술과 수작업 번역을 병행하여 이 문서를 번역했습니다. 아무리 품질이 높은 기계 번역이라도 전문 번역가의 번 역 결과물만큼 정확하지는 않습니다. Cisco Systems, Inc.는 이 같은 번역에 대해 어떠한 책임도 지지 않으며 항상 원본 영문 문서(링크 제공됨)를 참조할 것을 권장합니다.